## راهنمای دریافت کارت ورود به جلسه آزمون استخدامی دانشگاه علوم پزشکی چهارمحال و بختیاری

1- وارد صفحه https://reg.skums.ac.ir شوید.

2- نام کاربری(شماره موبایل ) ، کلمه عبور و کد کپچا را (طبق شکل زیر )وارد کرده و دکمه ورود را بزنید.

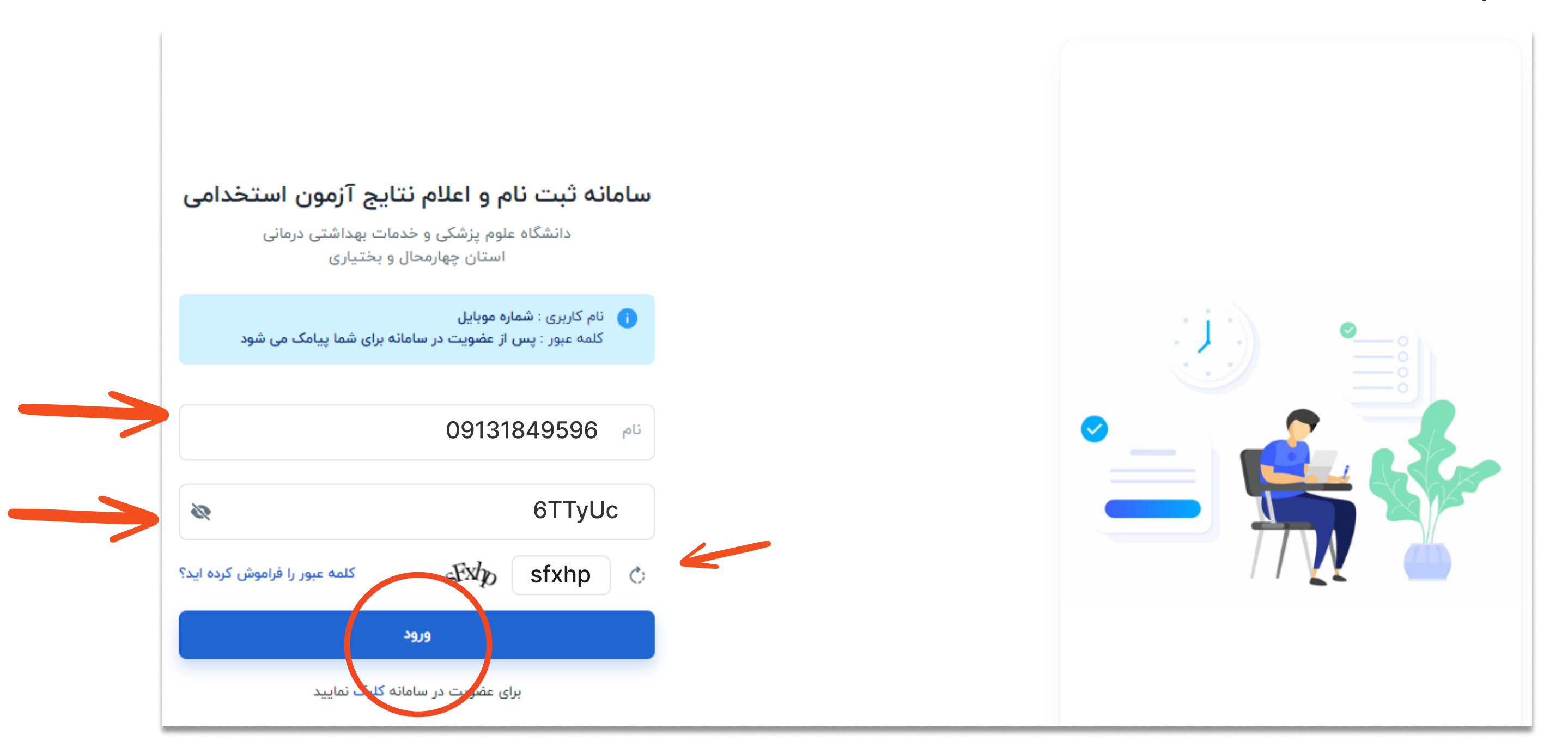

3-بعد از فشردن دكمه ورود وارد صفحه ای مطابق شكل زیر میشوید.در این صفحه دریافت كارت آزمون را كلیک كنید سپس طبق شكل های 🗧 زیر كارت ورود به جلسه را انتخاب و چاپ کنبد.

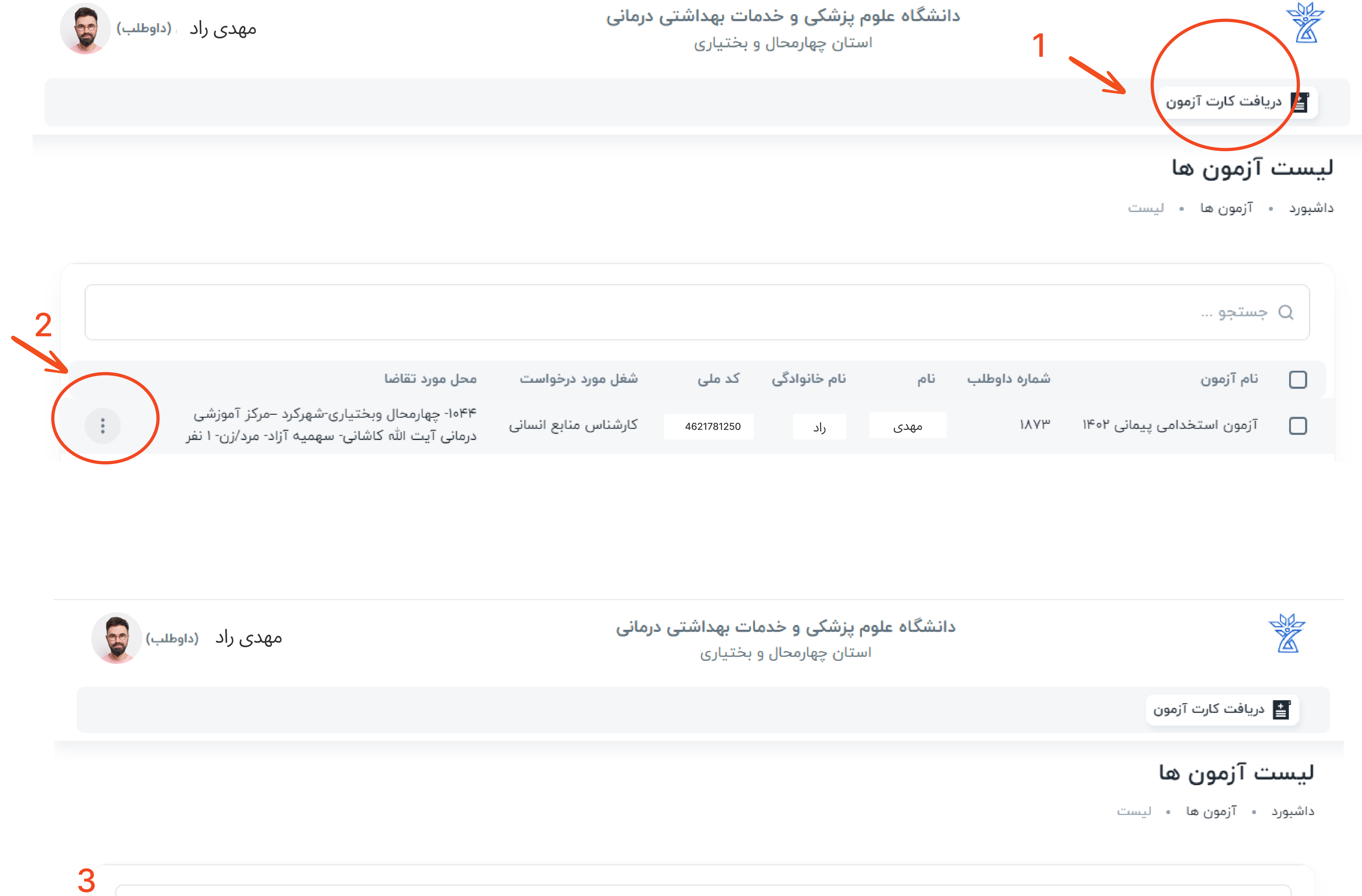

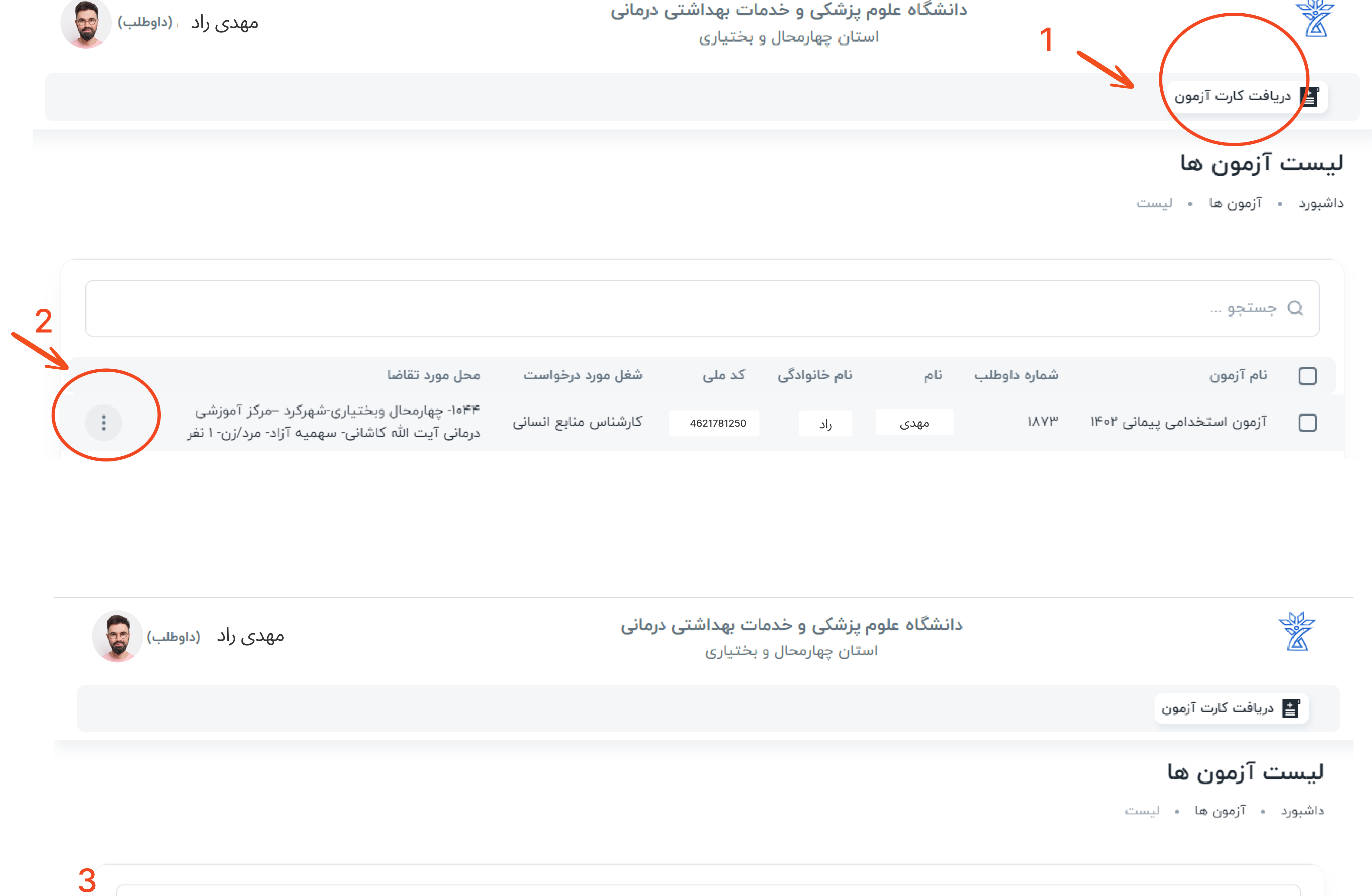

|                   | محل مورد تقاضا                                                                                 | شغل مورد درخواست     | کد ملی     | نام خانوادگی | نام  | شماره داوطلب | نام آزمون                  |  |
|-------------------|------------------------------------------------------------------------------------------------|----------------------|------------|--------------|------|--------------|----------------------------|--|
| کارت ورود به جلسه | ۱۰۴۴- چهارمحال وبختیاری-شهرکرد –مرکز آموزشی<br>درمانی آیت اللہ کاشانی- سهمیه آزاد- مرد/زن- ۱ ن | کارشناس منابع انسانی | 4621781250 | راد          | مهدی | 1714         | آزمون استخدامی پیمانی ۱۴۰۲ |  |

## فراموشی کلمه عبور

1-از صفحه ورود گزینه کلمه عبور را فراموش کرده ام را انتخاب کنید .

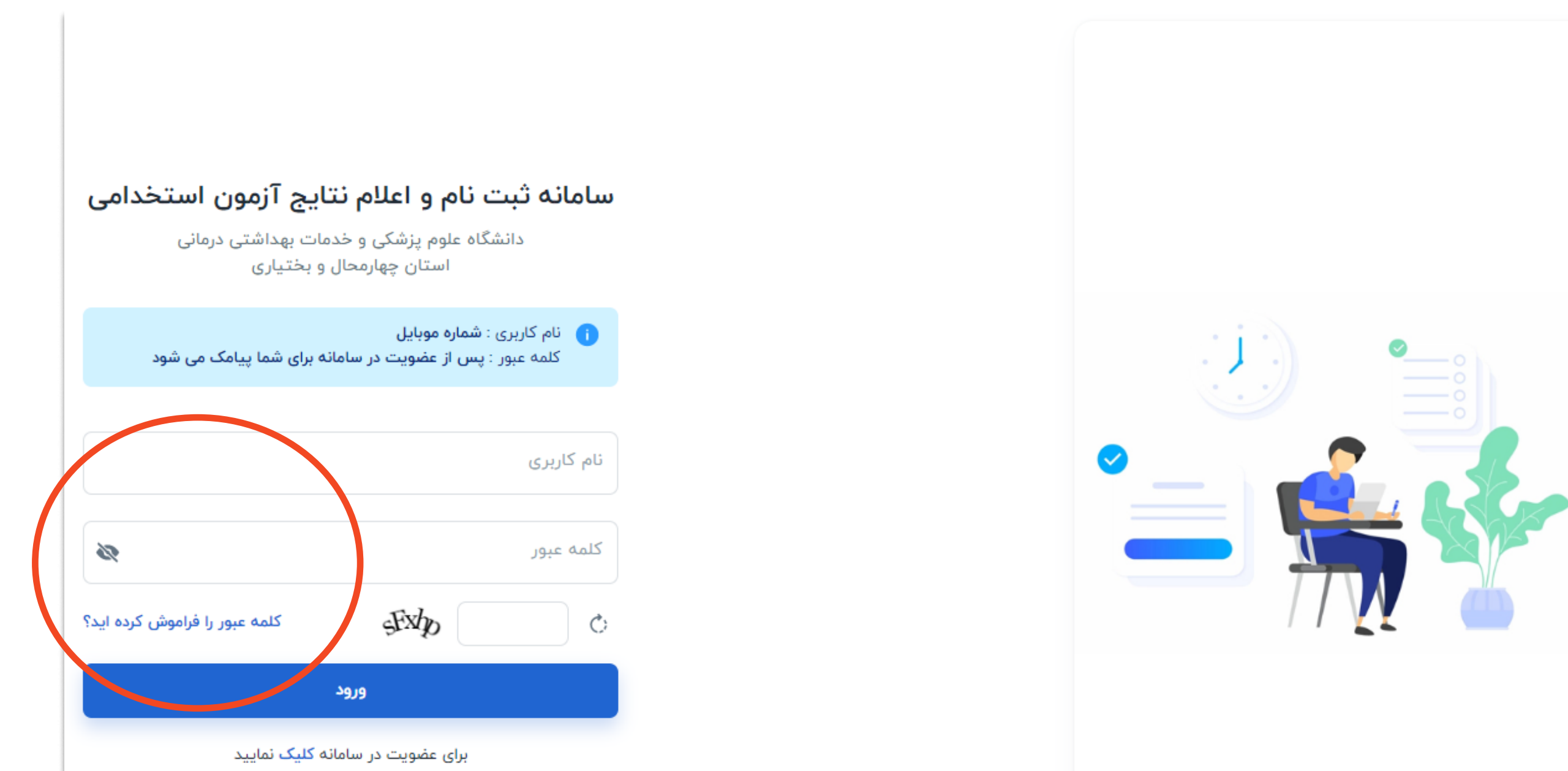

2-شماره موبایل و کد کپچا را وارد کرده و تغییر کلمه عبور را کلیک کنید ،کلمه عبور جدید برای شما پیامک میشود .

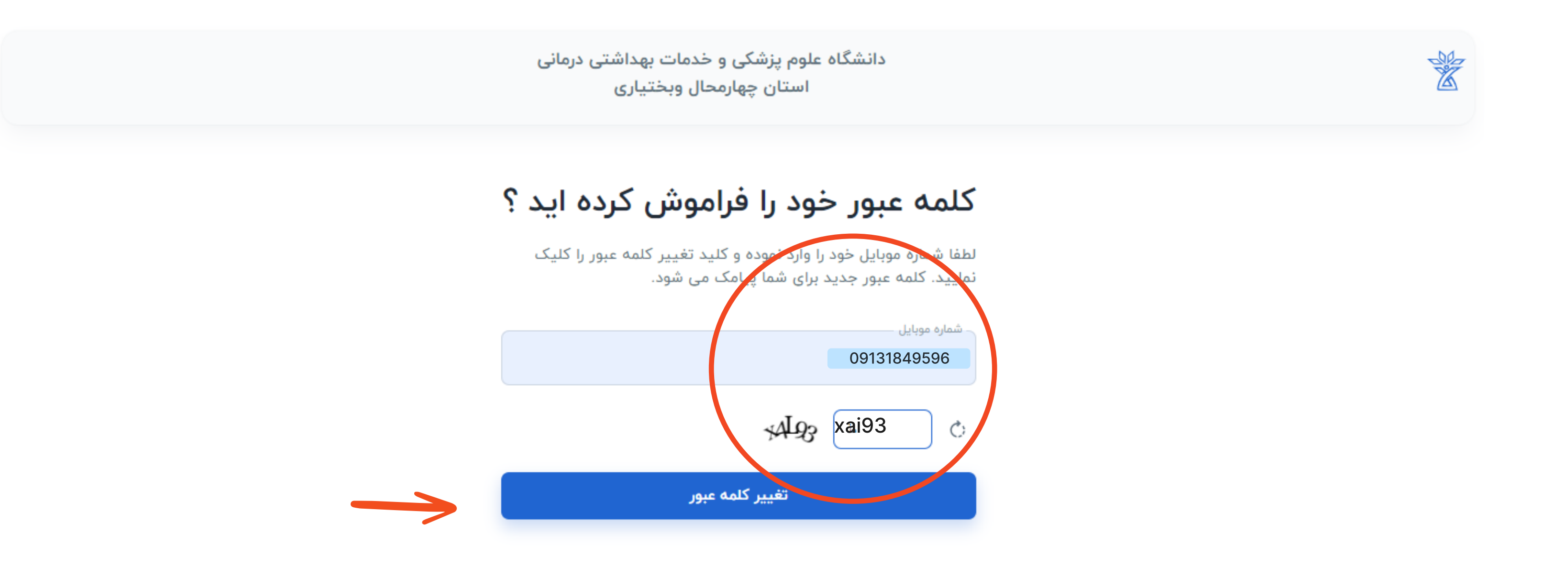

## موفق باشيد